# G R A I N O C R É T E I L

# 1 : Créer une fiche sur une espèce ou une variété

## SUR CANOPROF Grainothèque - Canoprof 1.0 Application Atelier Fenêtres ? 🔜 Raccourcis modele.activite Créer un item... Activité : texte et multimédia 📔 Créer un espace... Famille + espèce 🔁 🔘 - 🗉 🗆 🛄 Explorateur \[ \[ \] \[ \] -Auteurs ACTIVITÉ : TEXTE ET MULTIMÉDIA ON: Fiches espèces Titre Famille + espèce Þ images 📰 FO Durée Clic droit sur la fiche *modele.activite* $\rightarrow$ copier modele.activite SUIVI.activite puis $\rightarrow$ coller (dupliquer) ( Notions et compétences ... 2D Métadonnées d'indexation Auteurs et licence R Vous pouvez alors renommer la nouvelle fiche Cycle Coller (dupliquer) Ctrl+V ٦ Coller la sélection puis la remplir (taper le texte ou le Matériels de l'élève... ß Rechercher des items Ctrl+Shift+F Matériels du prof 🗤 copier/coller; glisser/déposer les images). Créer un espace... r Résumé Créer un item... Nom de l'espèce Afficher la corbeille Image d'illustration -Importer... Exporter une archive... Exporter l'atelier... Nom vernaculaire : Titre

# 2 : Indiquer que l'on est l'auteur d'une fiche

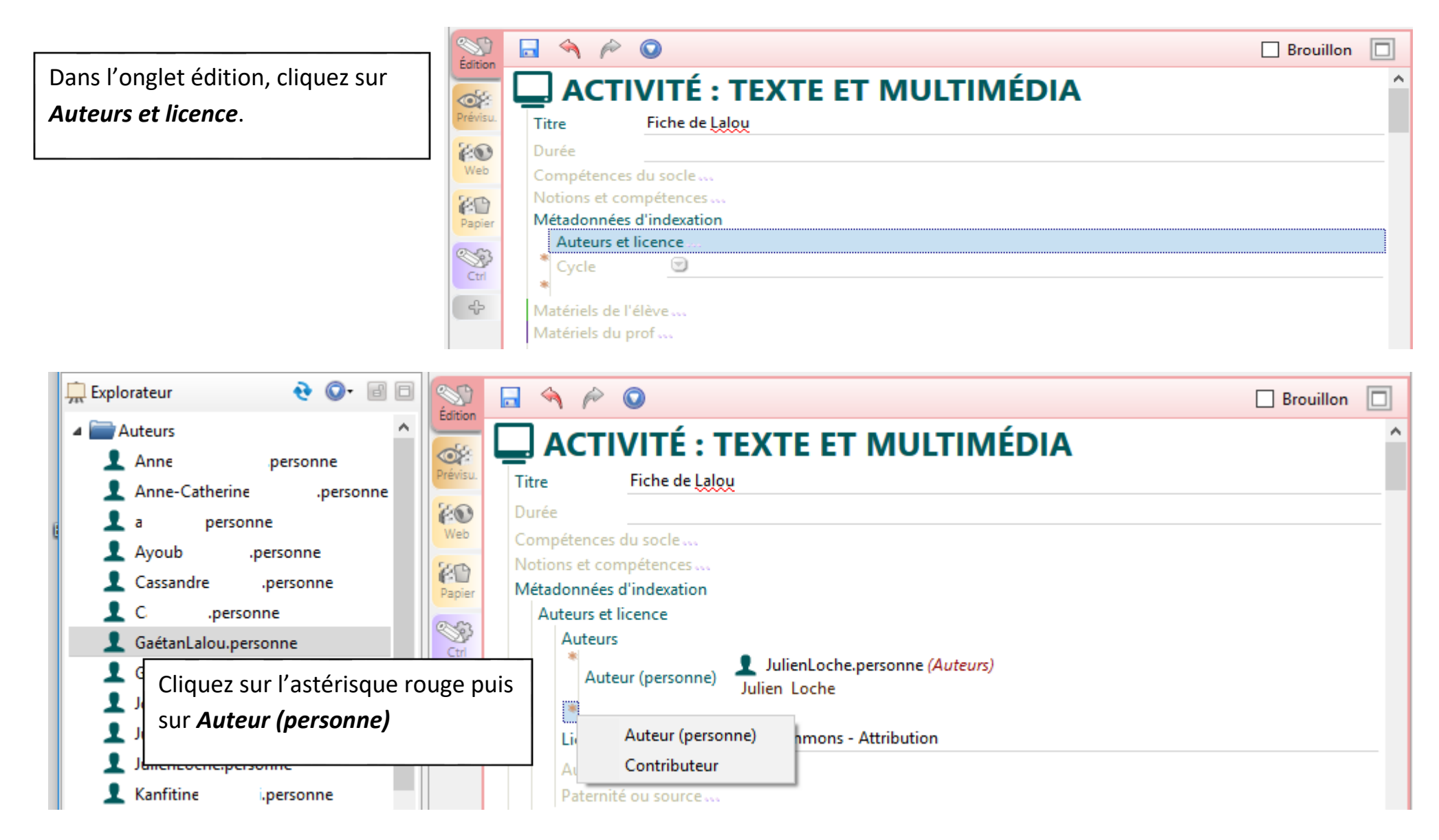

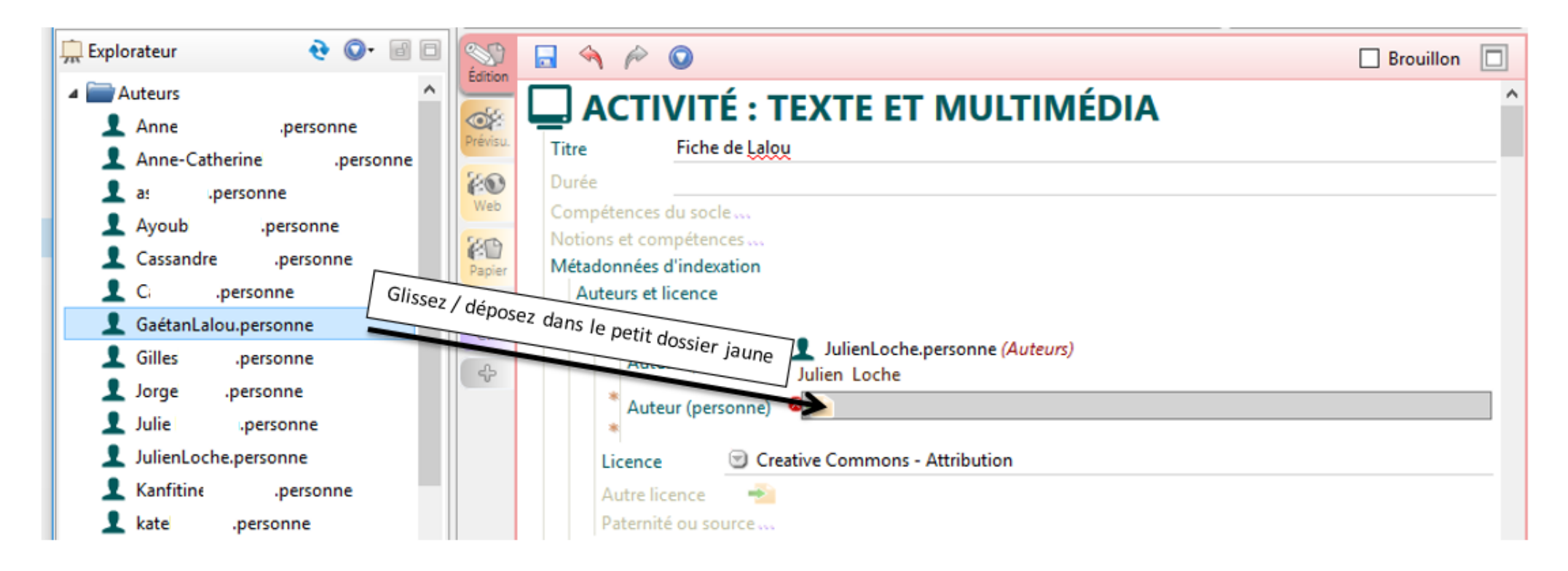

## 3 : Demander la publication de cette nouvelle fiche

Lorsqu'une ressource est prête à être publiée, vous pouvez mettre votre fiche dans le répertoire « à publier » afin qu'elle soit vérifiée par des membres du dispositif Jardins de Créteil et ensuite publiée sur <u>https://grainocreteil.canoprof.fr/eleve/00\_accueil/</u>

Merci de vérifier que le champ bleu illustré ci-dessous est bien renseigné.

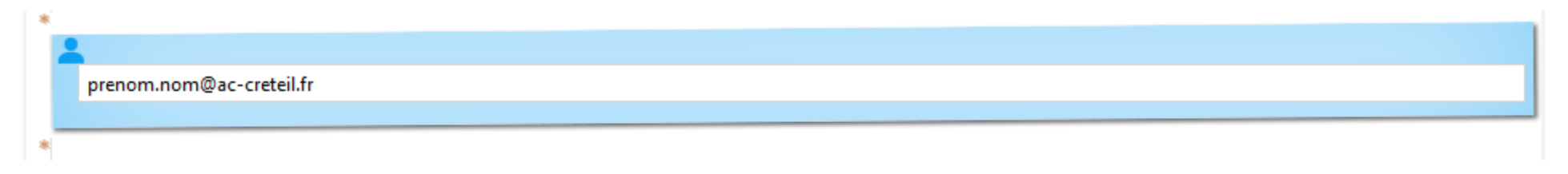